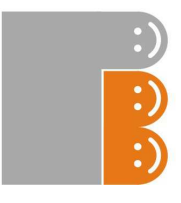

# USER MANUAL

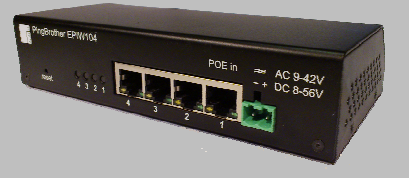

## **PingBrother**<sup>®</sup> **EPIW104** managed passive poe switch & IP watchdog

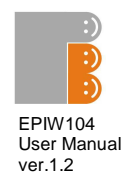

## CONTENT

| Content                                     | 2  |
|---------------------------------------------|----|
| Chapter 1                                   | 3  |
| . 1.1 Preface                               | 3  |
| 1.2 CE mark warning                         | 3  |
| 1.3 FCC warning                             | 4  |
| Chapter 2                                   | 5  |
| 2.1 Physical description                    | 5  |
| 2.2Channel states and configuration         | 6  |
| 2.3Power input assignment                   | 6  |
| 2.4 Ethernet ports                          | 7  |
| 2.5 POE selector slide switches             | 7  |
| 2.6 Application example figures             | 8  |
| Chapter 3                                   | 9  |
| 3.1 WEB based management                    | 9  |
| 3.1.1 Status screen                         | 9  |
| 3.1.2 IP Event & Actions configuration      | 10 |
| 3.1.3 Manual operation                      | 12 |
| 3.1.4 Manual ping                           | 13 |
| 3.1.5 Password configuration                | 13 |
| 3.1.6 Network configuration                 | 14 |
| 3.1.7 Time settings                         | 15 |
| 3.1.8 Email configuration                   | 16 |
| 3.1.9 System log.                           | 17 |
| 3.1.10 Firmware update                      | 18 |
| 3.2 Reset the device                        | 19 |
| 3.3 Co-use with a standard 802.3af POE PD-s | 19 |
| Chapter 4                                   | 20 |
| 4.1 Technical specifications                | 20 |

2

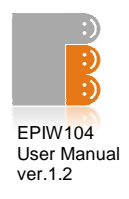

#### 1.1 Preface

PingBrother is a passivePOE switch (PSE), that can work on nearly any low voltage (8-56V DC or 9-42V AC), and can distribute its input power to any kind of connected standard or non standard POE devices (PD).

The POE output power can be fully managed either manually, remotely over the network, or by its own built-in control system which works as an IP watchdog. About the events and responses email notification canmake.

It's a great cost-effective multifunctional tool for unattended functioning network devices such as IP cameras, Wifi radios, VOIP devices, switches especially those which have a POE support. By manually deactivating the POE function, PingBrother can control any connected non POE device by its relay contact outlets.

## **1.2 CE MARK WARNING**

This is a Class-A product. In a domestic environment this product may cause radio interference in which case the user may be required to take adequate measures.

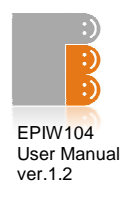

## **1.3 FCC WARNING**

ThisEquipment has been tested and foundtocomplywiththelimitsfor a Class-Adigitaldevice, pursuantto Part 15 of the FCC rules. Theselimitsaredesignedtoprovidereasonableprotectionagainstharmfulinterferencein a residentialinstallation. Thisequipmentgeneratesuses and canradiateradiofrequencyenergy and, ifnotinstalled and usedinaccordancewiththeinstructions, maycauseharmfulinterferencetoradiocommunications. However, there is no guaranteethatinterferencewillnotoccurin a particularinstallation. If this equipment doescause harmful interference to radioortelevision reception, which can be determined by turning the equipment off and on, the user is encouraged to try to correct the interference by one or more of the following measures:

- Reorientorrelocatethereceiving antenna.
- Increase these paration between the equipment and receiver.
- Connecttheequipmentinto an outleton a

circuitdifferentfromthattowhichthereceiver is connected.

• Consultthedealeror an experiencedradio/TV technicianforhelp.

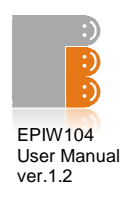

#### 2.1 Physical description

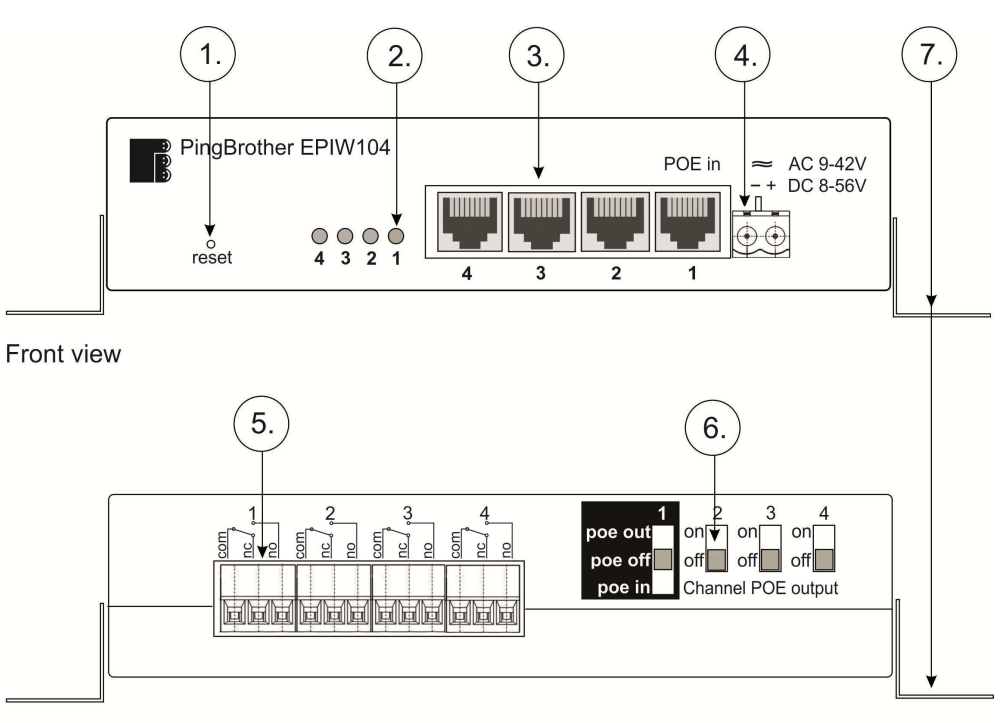

Rear view

#### Figure 1

- 1. Reset button
- 2. Indicator LEDs
- 3. Ethernet connectors
- 4. Terminal block power connector
- 5. Relay contact outlets
- 6. POE power selector slide switch
- 7. Mounting tabs for hanging installation

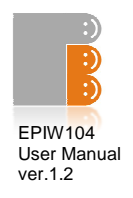

#### 2.2 Channel states and configuration

|                                                        | State of channels |           |
|--------------------------------------------------------|-------------------|-----------|
|                                                        | 1. (default)      | 2.        |
| Channel description in the web based GUI of the device | on                | off       |
| State of relays 1-4                                    | not energized     | energized |
| POE power out on eth 1-4                               | on                | off       |
| LED indicators 1-4                                     | on                | off       |
| "no"outlet of<br>terminal blocks 1-4                   | open              | closed    |
| "nc" outlet of<br>terminal blocks 1-4                  | closed            | open      |

Table 1

#### 2.3 Power input assignment

There are two different options to power the device

- Passive POE input on Ethernet port 1 (for pin allocation see Table2 on page 6)
- External power Input through the Terminal Block connector

In both cases the power input can be:

- 9-42V AC or
- 8-56V DC

## $\wedge$

Please note, in case of a reverse DC power input the device functions properly, but the outgoing POE power pin-out will be also reversed compared with the default (See Table2 on page 6)

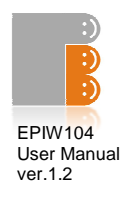

#### 2.4 Ethernet ports

| RJ45<br>Pin | Color        | Function    | RJ45 pin for<br>Straight cable<br>(MDI, EIA/TIA568A) | RJ45 pin for<br>Crossover cable<br>(MDI, EIA/TIA568A) |
|-------------|--------------|-------------|------------------------------------------------------|-------------------------------------------------------|
| 1           | Green        | Data TX +   | 1                                                    | 3                                                     |
| 2           | Green/White  | Data TX -   | 2                                                    | 6                                                     |
| 3           | Orange       | Data RX +   | 3                                                    | 1                                                     |
| 4           | Blue         | POE power + | 4                                                    | 4                                                     |
| 5           | Blue/White   | POE power + | 5                                                    | 5                                                     |
| 6           | Orange/White | Data RX -   | 6                                                    | 2                                                     |
| 7           | Brown        | POE power - | 7                                                    | 7                                                     |
| 8           | Brown/White  | POE power - | 8                                                    | 8                                                     |

4 pieces RJ45 Fast Ethernet 100Base-TX port with passive PoE extension

#### Table 2

#### 2.5 POE power selector slide switches

The POE power selector slide switches (Figure 1 / 6) allow full flexibility of the device.By using them can be selected that the unit gets the input power eithervia the terminal block power connector, or aPOE input. It's also selectable if the POE power on the Ethernet ports should appear or not.

Setting examples table

| SW 1    | SW 2-4 | TB Power<br>connector | Description                                 |
|---------|--------|-----------------------|---------------------------------------------|
| poe out | on     | power in              | Power injector (Figure 2 on page 7.)        |
| poe in  | on     | not used              | Power distributor (Figure 3 on page 7.)     |
| poe in  | off    | power out             | POE separator function (Figure 3 on page 7) |
| poe off | off    | power in              | Using with non POE device                   |

Please note, if the powering comes via Terminal Block connector, but the SW1 is on "POE in" state, the POE power appears on the eth1 port.

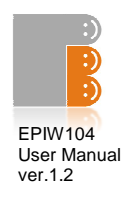

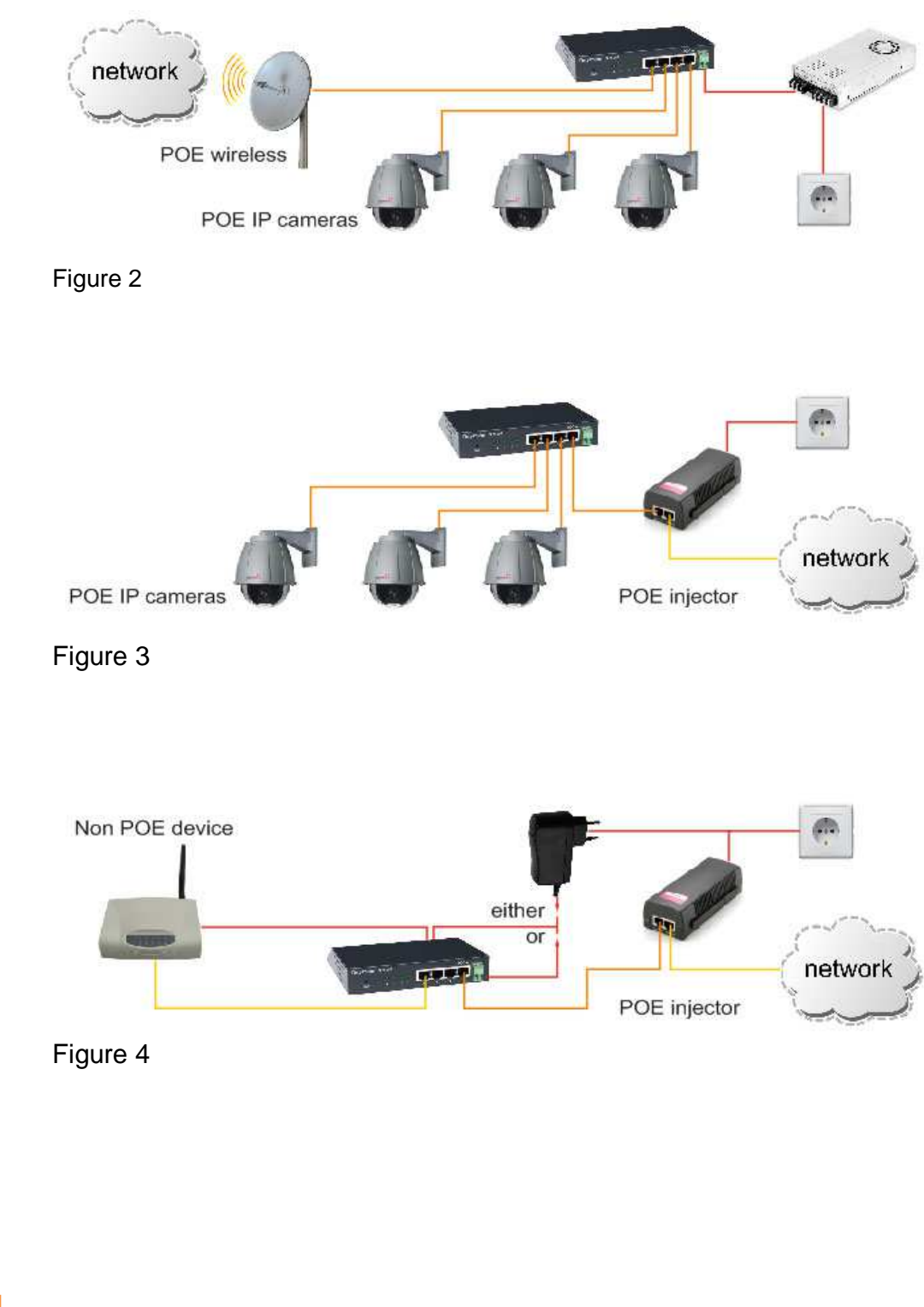

## 2.6 Application example figures

8 PingBrother EPIW104 user manual ©2011 Mikroweb Internet Itd.

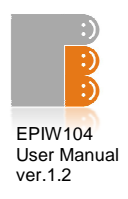

Software configuration.

## 3.1 WEB based management

The PingBrother can be configured locally or remotely via any web browser.

- Default IP address: 192.168.1.234
- Default username: admin
- Default password: admin

#### 3.1.1 Status screen

On the status screen you can check the current software and hardware version, input voltage, device internal temperature, uptime, and the states of channels. (In case of an AC input the voltage measurement not work properly by Firmware 1.0. This will be fixed in a later firmware version.)

| Status           | Walcomol                   |                                |  |
|------------------|----------------------------|--------------------------------|--|
|                  | welcome:                   |                                |  |
| Manual operation | Build Date:<br>HW Type:    | Dec 9 2011 12:52:47<br>EPIW104 |  |
| Manual ping      | HW Version:<br>BL Version: | 2.3<br>1.1                     |  |
|                  | FW Version:                | 1.2                            |  |
|                  | Input Voltage:             | 18.78V                         |  |
|                  | Internal Temp:<br>Date:    | 26.2°C<br>2011.12.09.          |  |
| Email settings   | Time:                      | 16:32:23                       |  |
|                  | Channel Status:            | 0:33:34                        |  |
| Firmware update  | Channel 1:<br>Channel 2:   | ON<br>ON                       |  |
|                  | Channel 3:<br>Channel 4:   | OFF<br>OFF                     |  |

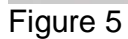

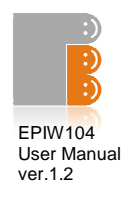

## 3.1.2 IP event & actions configuration

In this menu you can manage the IP watchdog functions.

|              | TP event & action               |                                             |
|--------------|---------------------------------|---------------------------------------------|
| ent/actions  | Defee different Succession      | / Antione II                                |
| al operation | Define different Event          | / Actionsh                                  |
| al ping      | Target 1.<br>If the IP or host: | 10.1.222.222 Jost Vising and Visite request |
|              | If the IP of host.              | Http port: 80 (0-65535)                     |
| ork settings |                                 | Ping Delay: 10 s (5-3600)                   |
|              |                                 | Ping Interval: 10 s (10-3600)               |
| secongs      |                                 | Action after fails: 2 (1-500 times)         |
| settings     | Channel 1.                      | Reset*   * Reset time: 3 s (1-60)           |
|              | Channel 2.                      | Tum ON 🔹 * Reset time: 3 s (1-60)           |
|              | Channel 3.                      | Tum OFF 💉 Reset time: 3 s (1-60)            |
|              | Channel 4.                      | Change of state 💉 * Reset time: 3 s (1-60)  |
|              |                                 | Send e-mail to:                             |
|              | Email subject:                  |                                             |
|              | Message body:                   |                                             |
|              |                                 |                                             |
|              |                                 | Save Config                                 |
|              |                                 |                                             |
|              | Target 2.                       |                                             |
|              | If the IP or host:              | dssdfs lost, I ping or V Chttp request      |
|              |                                 | Http port: 80 (0-65535)                     |
|              |                                 | Ping Interval: 10 s (10~3600)               |
|              |                                 | Action after fails: 3 (1-500 times)         |
|              |                                 |                                             |
|              | Channel 1.                      | lum ON ★ Reset time: 3 s (1-60)             |
|              | Channel 2.                      | lum UFF ▼ Reset time: 3 s (1-60)            |
|              | Channel 3.                      | Unange of state * * Reset time: J S (1-60)  |
|              | Glanner 4.                      | Reset armailta: estiblet@mikraweb.bu        |
|              | Email subject                   |                                             |
|              | Message body:                   |                                             |
|              | message bouy.                   |                                             |

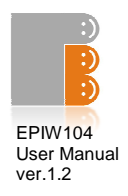

#### Parameter specifications:

- Watched host: can be an IP address or domain name
- HTTP port of the watched host (0-65535, default 80)
- Ping delay: minimum time between two actions (5-3600, default 300 sec)

## Please note, that the ping delay must be most definitely longer, than the boot time of the watched device otherwisean infinite loop can come up.

- Ping interval: the time between two icmp or http request
- Action after fails: number of the lost icmp or http replay to activate the specified action
- Email address: mailing address for notification
- Email subject of the notification
- Message body of the notification

#### Action specifications:

On all channels the following actions can be set up:

- Do not do anything
- Turn ON
- Turn OFF
- Change of state
- Reset (changing the state of the channels for a specified reset time)
- Reset time (1-60, default 3 sec)

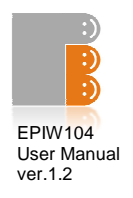

## 3.1.3 Manual operation

Manually switching the states of the channels via a web browser

| PingBrother                                                     | is watching your network devices                                                     |
|-----------------------------------------------------------------|--------------------------------------------------------------------------------------|
| Status<br>IP event/actions<br>Manual operation<br>Manual ping   | Manual operation<br>Check or change the states of channels                           |
| Password<br>Network settings<br>Time settings<br>Email settings | Channel 1: On V<br>Channel 2: On V<br>Channel 3: Off V<br>Channel 4: Off V<br>Update |
| Log<br>Firmware update                                          | PingBrother © 2011 Mikroweb Internet Ltd.                                            |

## $\wedge$

Please note, if simultaneously more commands come from a manual operation or from the automated IP/Event menu always the last command will be performed.

It is possible to switch the channels remotely by pure http commands. With this option the outputs can be managed by any 3rd party programs remotely. The username and password should be sent by base64 coding.

#### Examples:

All channel turn off:

http://PingBrothers\_IP\_or\_hostname/protect/PBmanual.htm?Relay1=0&Relay2=0& Relay3=0&Relay4=0

All channels turn on:

http://PingBrothers\_IP\_or\_hostname/protect/PBmanual.htm?Relay1=1&Relay2=1& Relay3=1&Relay4=1

12 PingBrother EPIW104 user manual ©2011 Mikroweb Internet Itd.

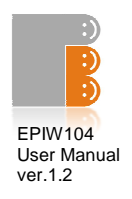

## 3.1.4 Manual ping

For checking ping availability and response time an IP or host from PingBrother

| Status           | Manual Ping                        |             |  |  |
|------------------|------------------------------------|-------------|--|--|
| IP event/actions | Specify an IP address or hostname: |             |  |  |
| Manual operation |                                    |             |  |  |
| Manual ping      | IP/HOST name:                      | Ping        |  |  |
|                  |                                    |             |  |  |
|                  | www.pingbrother.com                | m Reply:7ms |  |  |
| Time settings    |                                    |             |  |  |
| Email settings   |                                    |             |  |  |
| Log              |                                    |             |  |  |
| Firmware update  |                                    |             |  |  |

## 3.1.5 Passwordconfig

For changing of the administrator password

|                  | Pacsword Config |
|------------------|-----------------|
| IP event/actions |                 |
| Manual operation | Old password:   |
| Manual ping      | New password:   |
| Password         | Confirm pass:   |
| Network settings | Save Config     |
|                  |                 |
| Email settings   |                 |
|                  |                 |
| Firmware update  |                 |
|                  |                 |

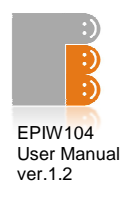

## 3.1.6 Network configuration

|                   | Notwork configu          | ration        |                     |  |
|-------------------|--------------------------|---------------|---------------------|--|
| IP event/actions  | Network coningu          | rauon         |                     |  |
| Manual operation  | Set up networking par    | ametersi      |                     |  |
| Manual ping       | Host Name:               | PINGBROTHER   | (max. 16 character) |  |
| Password          |                          | Enable DHCP   |                     |  |
| Network settlings | IP Address:              | 192.168.1.234 |                     |  |
| Time settings     | Gateway:<br>Subnet Mask: | 192.168.1.1   |                     |  |
| Email settings    |                          | 255.255.255.0 |                     |  |
|                   | Primary DNS:             | 192.168.1.1   |                     |  |
| Log               | Secondary DNS:           | 8.8.8.8       |                     |  |
| Firmware update   |                          | Save Config   |                     |  |

#### Parameter specifications:

- Host name
- Enable / disable DHCP client
- IP address (IPV4)
- Gateway
- Subnet mask
- Primary DNS
- Secondary DNS

In case of the enabled DHCP client in this menu can be seen by the server allocated IP address of the device

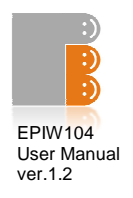

## 3.1.7 Time settings

There are parameters to set PingBrothers clock

| Status           | Time Settings      |              |
|------------------|--------------------|--------------|
| IP event/actions | Set up time parame | ters         |
| Manual operation | -                  |              |
| Manual ping      | Year               | 2011         |
|                  | Month              |              |
| Network settings | Day                | 3            |
| Time settings    | Hour               | 16           |
| Email settings   | Minute             | 43           |
|                  |                    |              |
| Firmware update  |                    | SetTime      |
|                  | 1                  |              |
|                  | Timezone           | -3           |
|                  | Enable NTP         |              |
|                  | NIP server:        | pool.ntp.org |
|                  |                    |              |

#### Parameter specifications:

- Manual settings:
  - o Year
  - o Month
  - o Day
  - o Hour
  - o Minute
  - o Sec
- Automatic NTP server synchronization:
  - o Time zone: the difference between your local time and GMT
  - Enable NTP: if you select the manual settings will be overwritten automatically by the NTP server
  - o NTP server: the url or IP address of your NTP server

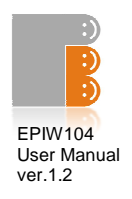

## 3.1.8 Email configuration

There are parameters for sending a notification email

|                  | E-Mail Config                                    |                                                      |                                                               |
|------------------|--------------------------------------------------|------------------------------------------------------|---------------------------------------------------------------|
| IP event/actions | Estor the entropriste of                         | attings in the fields hele                           |                                                               |
| Manual operation | Your SMTP server may                             | require a user name or p                             | password.                                                     |
| Manual ping      | SMTP Server:                                     | smtp.ourserver.com                                   | Port: 25                                                      |
|                  | Sender Address*:                                 | dev23@ourdomain.com                                  |                                                               |
|                  | User Name:                                       | dev23                                                |                                                               |
| Time settings    | Password:                                        | password                                             |                                                               |
| Email settings   |                                                  | Save Config                                          |                                                               |
|                  |                                                  |                                                      |                                                               |
| Firmware update  | *It's strongly recommer<br>transmit message from | nded to use of valid sen<br>unregistered email addre | ider adress, because the most of the smtp servers not<br>ess. |
|                  |                                                  |                                                      |                                                               |

If your SMTP server has no password authentication leave empty the User Name and Password boxes. SSL authentication is not available at the moment.

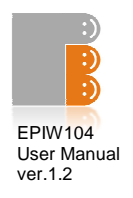

## 3.1.9 System log

PingBrother is capable of logging various system events and action information. Logs can be saved in devices memory (RAM).

|                  | System Log                                                                                                    |  |
|------------------|----------------------------------------------------------------------------------------------------|--|
| IP event/actions | System Log                                                                                                    |  |
| Manual operation | 2011.Dec.09 16:37:48 - Target 1 ICMP Ping failed:10.1.222.222                                                                                                    |  |
| Manual ping      | 2011.Dec.09 16:37:58 - Target 1 ICMP Ping failed:10.1.222.222<br>2011.Dec.09 16:37:58 - Target 1 ICMP Ping failed:10.1.222.222                                                 |  |
|                  | 2011.Dec.09 16:37:59 - CH1 Resetted<br>2011. Dec.09 16:37:59 - CH2 Resetted                                                                                                    |  |
|                  | 2011.Dec.09 16:37:59 - CH2 Turned OFF<br>2011.Dec.09 16:37:59 - CH4 State obspaced                                                                                             |  |
|                  | 2011.Dec.09 16:37:35 - Christiale Charlinger<br>2011.Dec.09 16:38:13 - Target 1 ICMP Ping failed:10.1.222.222<br>2011.Dec.09 16:38:14 - Target 1 HTTP Ping failed:10.1.222.222 |  |
| Email settings   | 2011.Dec.09 16:38:23 - Target 1 ICMP Ping failed:10.1.222.222<br>2011.Dec.09 16:38:23 - Target 1 ICMP Ping failed:10.1.222.222                                                 |  |
| Log              | 2011.Dec.09 16:38:24 - CH1 Resetted<br>2011.Dec.09 16:38:24 - CH2 Resetted                                                                                                    |  |
| Firmware update  | 2011.Dec.09 16:38:24 - CH3 Turned OFF<br>2011.Dec.09 16:38:24 - CH3 Turned OFF<br>2011.Dec.09 16:38:24 - CH4 State changed                                                     |  |
|                  | 2011.Dec.09 16:38:38 - Target 1 ICMP Ping failed:10.1.222.222<br>2011.Dec.09 16:38:39 - Target 1 HTTP Ping failed:10.1.222.222                                                 |  |
|                  | 2011.Dec.09 16:38:48 - Target 1 ICMP Ping failed:10.1.222.222                                                                                                    |  |
|                  | 2011.Dec.09 16:38:49 - Target 1 HTTP Ping failed:10.1.222.222<br>2011 Dec.09 16:38:49 - CH1 Pesetted                                                                           |  |
|                  | 2011.Dec.09 16:38:49 - CH2 Turned ON                                                                                                    |  |
|                  | 2011.Dec.09 16:38:49 - CH3 Turned OFF                                                                                                    |  |

## Log entry is made about:

- ICMP ping fail
- HTTP check fail
- Manually switching the states of the channels
- Automatic responses of the IP event / actions menu
  - o Channel reset
  - o Channel on
  - o Channel off
  - o Changes the position of the channels
  - o Notification emails

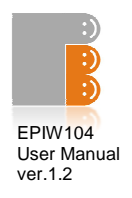

## 3.1.10 Firmware update

Browse and upload a firmware

|                  | Firmware undate                                                                                                    |  |  |
|------------------|----------------------------------------------------------------------------------------------------|--|--|
| IP event/actions | You can use only orirginal, hardware version specific firmware.<br>Please be patient, the firmware update process may take up to 5 minutes. |  |  |
| Manual operation |                                                                                                    |  |  |
| Manual ping      | Upload a Firmware                                                                                                    |  |  |
| Password         | File: Tallózás FW update                                                                                                    |  |  |
| Network settings |                                                                                                    |  |  |
|                  |                                                                                                    |  |  |
| Email settings   |                                                                                                    |  |  |
|                  |                                                                                                    |  |  |
| Firmware update  |                                                                                                    |  |  |
|                  |                                                                                                    |  |  |

You can use only original hardware version specific firmware. Please be patient, the firmware update process may take up to 5 minutes. During the update 1-2 min the network switch function is also out of service.

After the firmware update the Event / Action and all other user defined settings such as password, IP address, etc. will remain. If this would be later differently, the firmware description will be included warning about it.

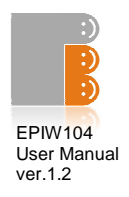

#### 3.2 Reset the device

It is possible to reset all settings to the default, for example in case of a lost password. The recovery steps are the following:

- Power OFF
- Press the reset button (Figure 1/1)
- Power ON
- Hold the reset button until all the four indicator LED are on (6-8 sec)
- Release the reset button

After the reset the device IP address will be restored also to the default: 192.168.1.234

#### 3.3 Co-use with a standard 802.3af POE PD-s

PingBrother can powers a standard IEEE 802.3af-2003 POE devices, and works properly together with themof the following conditions:

- The powered device (PD) 802.3af Mode B(midspan) compatible
- A 48V DC power supply is used to supply of the PingBrother
- The power of the PS is scaled according to the type and number of the powered devices

Always recommended to perform testing before usage.

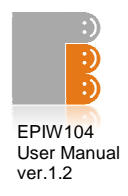

## 4.1 Technical specifications

| Model                                          | EPIW104                                                                                  |  |  |  |
|------------------------------------------------|------------------------------------------------------------------------------------------|--|--|--|
| Input operating voltage (via connector or POE) | 8-56V DC or 9-42V AC                                                                     |  |  |  |
| POE output voltage on all ethernet port        | 8-56V DC or 9-42V AC                                                                     |  |  |  |
| Total Power Budget                             | 60W                                                                                      |  |  |  |
| Max. self Power Consumption of the device      | 8W                                                                                       |  |  |  |
| Max. Power Consumption on each eth. port       | 15W                                                                                      |  |  |  |
| Number of 10/100 POE capable eth port          | 4                                                                                        |  |  |  |
| Max switching Voltage on terminal blocks       | 220V DC, 250V AC                                                                         |  |  |  |
| Max. switching Power on terminal blocks        | 30W / 230V                                                                               |  |  |  |
| Max switching current on terminal blocks       | 2 A                                                                                      |  |  |  |
| 3-pol terminal block of Change-over relay      | 4                                                                                        |  |  |  |
| POE operating mode selection slide switch      | 4                                                                                        |  |  |  |
| Plug-in2-pin terminal block power connector    | 1                                                                                        |  |  |  |
| Led indicators                                 | 4x3                                                                                      |  |  |  |
| Case material                                  | steel                                                                                    |  |  |  |
| Safety                                         | CE/EN60950                                                                               |  |  |  |
| Operating Temperature                          | -30 to +80 C                                                                             |  |  |  |
| Operating Humidity                             | 5 to 95% Condensing                                                                      |  |  |  |
| Shock and Vibration                            | IEC60068-2-27, IEC60068-2-6                                                              |  |  |  |
| Dimensions                                     | 149 x 81 x 35 mm                                                                         |  |  |  |
| Product weight                                 | 450 g                                                                                    |  |  |  |
| Services, events, actions                      |                                                                                          |  |  |  |
| Web based GUI                                  | yes                                                                                      |  |  |  |
| IP address                                     | IPV4 static or dhcp                                                                      |  |  |  |
| Protocolls                                     | TCP/IP, HTTP, SNMP, ICMP, IGMP                                                           |  |  |  |
| Specifications                                 | IEEE802.3, IEEE802.3u, IEEE802.3x                                                        |  |  |  |
| Packet features                                | 2k MAC address, 384kbit packket<br>buffer memory, max. packet lenght:<br>1552/1536 bytes |  |  |  |
| Watched IP address about loss of ping or http  | 4                                                                                        |  |  |  |
| Internal and external watchdog                 | yes                                                                                      |  |  |  |
| Action: POE on/off                             | yes                                                                                      |  |  |  |
| Scheduled POE management                       | yes                                                                                      |  |  |  |
| Action: relay toggle                           | yes                                                                                      |  |  |  |
| Action: email sending                          | yes                                                                                      |  |  |  |
| Input voltage measurement                      | yes                                                                                      |  |  |  |
| Actions due to change of input voltage         | no                                                                                       |  |  |  |
| 4 port POE current measurement                 | no                                                                                       |  |  |  |
| Actions due to change of current or power      | no                                                                                       |  |  |  |
| Internal temperature measurement               | yes                                                                                      |  |  |  |
| External temperature measurement               | no                                                                                       |  |  |  |
| Actions due to change of temperature           | no                                                                                       |  |  |  |